## Dell Digital Locker

### How to download multiple license files

| ——————————————————————————————————————                                                                                                    |                                                                 |  |  |  |  |  |
|----------------------------------------------------------------------------------------------------|-----------------------------------------------------------------|--|--|--|--|--|
| Welcome to Dell                                                                                                    | Digital Locker                                                  |  |  |  |  |  |
| The Dell Digital Locker allows you to view and manage your products, software, and licensing information in one location. You can:                                   |                                                                 |  |  |  |  |  |
| <ul> <li>Download purchased so</li> <li>Access licensed softwa</li> <li>Download updates and</li> <li>Manage user and prod</li> <li>View software license</li> </ul> | oftware<br>re products<br>patches<br>uct groups<br>entitlements |  |  |  |  |  |
| Quick Start Guide                                                                                                    |                                                                 |  |  |  |  |  |
| Sign In Create an Account                                                                                                    |                                                                 |  |  |  |  |  |
|                                                                                                    |                                                                 |  |  |  |  |  |
| Sign in with the Dell Account used                                                                                                    | at purchase or assigned to you.                                 |  |  |  |  |  |
|                                                                                                    |                                                                 |  |  |  |  |  |
|                                                                                                    |                                                                 |  |  |  |  |  |

### STEP 1 Open and sign into your Dell Digital Locker account

# Open **Tools** page, then <u>License Activation</u> link; <u>Activated license</u> tab to download all available license key files

| Support > Products > To | Cools > Activated licenses                                                                                                    |
|-------------------------|----------------------------------------------------------------------------------------------------|
|                         |                                                                                                    |
| Products                | Advanced Solutions                                                                                                    |
| Order History           | hours (10 days).                                                                                                    |
| Saved Searches          | Activated tab shows all your bound is a strength of the second strength of the second stren |
| Users and Groups        | Select all products across all pages                                                                                                    |
| Tools                   | Actions:         Select an act ▼         G0         1-10 of 6082 <                                                                                                    |
| License Activation      | Export Selected Items Primary ID Order Date Order Number                                                                                                    |
| Warranty                | Products are                                                                                                    |
| Product registration    | shown here                                                                                                    |
| Help                    |                                                                                                    |
|                         |                                                                                                    |

STEP 2 Download all your licenses

Open **Tools** page, then <u>Download Files</u> link; Files ready for download will be available in your account for 240hrs (10 days). After 10 days they will be removed.

| ** > mapping > Ploubles > 10 | De                                    |
|------------------------------|---------------------------------------|
| Products                     | Download Files                        |
| Order History                | for 240 hours (10 days).              |
| Saved Searches               | Description Status Valid Until Manage |
| Users and Groups             | Zip files ready for                   |
| Tools                        | download                              |
| Download Files               | 1-1 of 1 10 per page 🔻                |
| Warranty                     |                                       |
| Product registration         |                                       |
| Help                         |                                       |

STEP 3 Download your zip file

## Dell Digital Locker

#### How to download multiple license files

## Thank You for Choosing Dell

🕋 💚 Support 💚 Software

#### Dell Digital Locker

#### Welcome to Dell Digital Locker

The Dell Digital Locker allows you to view and manage your products, software, and licensing information in one location. You can:

- Download purchased software
- Access licensed software products
- Download updates and patches
- · Manage user and product groups
- View software license entitlements

#### Quick Start Guide

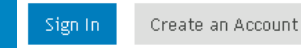

Sign in with the Dell Account used at purchase or assigned to you.

| Product Support | Trial Software |
|-----------------|----------------|
|                 |                |

Ownership Transfer

Order Support